| 1. | Open ARIA Planner                                                                                                    |                                                                                                    |                                                                                                    |                                                        |                                                                |                    |  |  |  |  |
|----|----------------------------------------------------------------------------------------------------|----------------------------------------------------------------------------------------------------|----------------------------------------------------------------------------------------------------|--------------------------------------------------------|----------------------------------------------------------------|--------------------|--|--|--|--|
| 2. | Document Change                                                                                                    |                                                                                                    |                                                                                                    |                                                        |                                                                |                    |  |  |  |  |
|    | Document request on a KMCCEP011 Aria Change Control Form (obtain a number from KMCC System Admin)                                     |                                                                                                    |                                                                                                    |                                                        |                                                                |                    |  |  |  |  |
| 3. | Locate & Deactivate the Regimen                                                                                                    |                                                                                                    |                                                                                                    |                                                        |                                                                |                    |  |  |  |  |
|    | A regimen that has been approved for use                                                                                              | Plan Types Regimen                                                                                                    | me<br>W-001 Carboplatin & Capecitabine                                                                                                    | Internal Name / Version<br>Carbo & Capec (ANA) 1.0     | Status Last Upda<br>Approved Nov 30, 2                         | ted Active A Open  |  |  |  |  |
|    | will be Active & Approved so select only                                                                                              | Plan Status<br>☐ Pending ☐ In Testing ☐ Active<br>☐ Approved ☐ Amended ☐ Inactive<br>☐ Approved ☐ Amended ☐ Inactive                                                                                                    | A-002 Cisplatin & Capecitabine without<br>liotherapy<br>IA-005 5-FU & Mitomycin-C with<br>diotherapy (central) Palliative                                      | Cispla & Capec (ANA) 1.0<br>SFluor & MitoC&RT(ANA) 1.0 | Approved Nov 30, 2<br>Approved Nov 14, 2                       | 016 Yes Close      |  |  |  |  |
|    | these statuses to narrow down the list of available regimens.                                                                         | Plan Classifications<br>Disease Ste <all><br/>Disease Stage <all></all></all>                                                                                                    | A-006 S-H0 & MtOmyon-C with<br>liotherapy (central) Radical<br>A-008 Capecitabine & Mitomycin-C with<br>siotherapy<br>A-006 Cirolatin & S-Eluorouracil without | Capec& MitoC +RT(ANA) 1.0                              | Approved Nov 14, 2<br>Approved Nov 14, 2<br>Approved Nov 29, 2 | 016 Yes <u>New</u> |  |  |  |  |
|    | Highlight the regimen you require then                                                                                                | Tx Use <all> <a>A</a>ANACell Categories <all> <a>A</a>ANAradii radii radiii radii radii radii radii radii radiii radii radii radii radii</all></all> | iotherapy<br>IA-010 Carboplatin & 5-Fluorouracil without<br>Jotherapy                                                                                          | Carbo & 5Fu (ANA) 1.0                                  | Approved Nov 29, 2                                             | 016 Yes Amend      |  |  |  |  |
|    | select Deactivate (there is no second                                                                                                 | Cancer Categories <all> ANA<br/>Tx Line <all> Brad</all></all>                                                                                                    | A-011 Paditaxel (Days 1, 8 & 15 repeat<br>ary 28 days)<br>A-001 (PART 1 OF 2) Temozolomide with<br>diotherany                                                  | Paditaxel (ANA) 1.0<br>TEMOZOLOMIDE(BRA)P1 2.0         | Approved Nov 29, 2<br>Approved Jun 01, 2                       | 016 Yes Copy       |  |  |  |  |
|    | prompt to confirm your action). The                                                                                                   | Tx Intent CALL> BRA                                                                                                    | A-001 (PART 2 OF 2) Temozolomide after<br>emoradiation GBM<br>A-002 Temozolomide (Pallative) Glioma                                                            | TEMOZOLOMIDE(BRA)P1 2.0<br>TEMOZOLOMIDE (BRA) 1.0      | Approved Jun 01, 2<br>Approved Sep 30, 2                       | 016 Yes Deactivate |  |  |  |  |
|    | regimen will then be marked as inactive                                                                                               | BRA<br>BRA                                                                                                    | A-003 PCV<br>A-006 Lomustine (Glioma)                                                                                                    | PCV (BRA) 3.0<br>Lomustine (BRA) 1.0                   | Approved Jun 01, 2<br>Approved Sep 30, 2                       | 016 Yes Access     |  |  |  |  |
| 4. | Complete CCF                                                                                                    |                                                                                                    |                                                                                                    |                                                        |                                                                |                    |  |  |  |  |
|    | Complete CCF and ensure it is checked promptly by an appropriately trained EP Pharmacist (or technician if pharmacist<br>made change) |                                                                                                    |                                                                                                    |                                                        |                                                                |                    |  |  |  |  |
| 5. | Inform Users                                                                                                    |                                                                                                    |                                                                                                    |                                                        |                                                                |                    |  |  |  |  |
|    | Inform the SACT Governance group and the relevant consultant group(s) of the removal of the regimen from use.                         |                                                                                                    |                                                                                                    |                                                        |                                                                |                    |  |  |  |  |

| SOP No                                                                                                    | KMCCEP022 | Version       | 3              | Supersedes version | 2            | Dogo 1 of 1 |  |  |  |  |
|----------------------------------------------------------------------------------------------------|-----------|---------------|----------------|--------------------|--------------|-------------|--|--|--|--|
| Written By                                                                                                  | H Downs   | Authorised by | Hayley Paddock | Date               | October 2024 | Page 1011   |  |  |  |  |
| KMCC document: No responsibility will be accepted for the accuracy of this information when used elsewhere. |           |               |                |                    |              |             |  |  |  |  |